Crestron **TPMC-4SM** Fusion RV<sup>®</sup> Interface Operations Guide

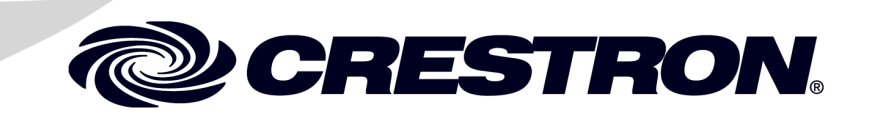

The specific patents that cover Crestron products are listed at patents.crestron.com.

Crestron, the Crestron logo and Fusion RV are either trademarks or registered trademarks of Crestron Electronics, Inc. in the United States and/or other countries. Other trademarks and trade names may be used in this document to refer to either the entities claiming the marks and names or their products. Crestron disclaims any proprietary interest in the marks and names of others. *Crestron is not responsible for errors in typography or photography.* 

This document was written by the Technical Publications department at Crestron. @2014 Crestron Electronics, Inc.

1

# Contents

### Fusion RV Interface for TPMC-4SM

| Touch Screen Configuration2Hard Button Controls7Main Screen Controls8Meeting Information Controls9Day View Controls11Add Appointment Controls12Add Appointment12Edit Subject13Available Rooms14Reserve - Menu Confirmation15Reserve - Menu Selection16Reserve - Please Wait17Reservation Confirmed18Emergency Broadcast19Tools20                                   |
|----------------------------------------------------------------------------------------------------|
| Hard Button Controls7Main Screen Controls8Meeting Information Controls9Day View Controls11Add Appointment Controls12Add Appointment12Edit Subject13Available Rooms14Reserve - Menu Confirmation15Reserve - Menu Selection16Reserve - Please Wait17Reservation Confirmed18Emergency Broadcast19Tools20                                                              |
| Main Screen Controls8Meeting Information Controls9Day View Controls11Add Appointment Controls12Add Appointment12Edit Subject13Available Rooms14Reserve - Menu Confirmation15Reserve - Menu Selection16Reserve - Please Wait17Reservation Confirmed18Emergency Broadcast19Tools20                                                                                   |
| Meeting Information Controls9Day View Controls11Add Appointment Controls12Add Appointment12Edit Subject13Available Rooms14Reserve - Menu Confirmation15Reserve - Menu Selection16Reserve - Please Wait17Reservation Confirmed18Emergency Broadcast19Tools20                                                                                                    |
| Day View Controls11Add Appointment Controls12Add Appointment12Edit Subject13Available Rooms14Reserve - Menu Confirmation15Reserve - Menu Selection16Reserve - Please Wait17Reservation Confirmed18Emergency Broadcast19Tools20                                                                                                    |
| Add Appointment Controls       12         Add Appointment       12         Edit Subject       13         Available Rooms       14         Reserve - Menu Confirmation       15         Reserve - Menu Selection       16         Reserve - Please Wait       17         Reservation Confirmed       18         Emergency Broadcast       19         Tools       20 |
| Add Appointment12Edit Subject13Available Rooms14Reserve - Menu Confirmation15Reserve - Menu Selection16Reserve - Please Wait17Reservation Confirmed18Emergency Broadcast19Tools20                                                                                                    |
| Edit Subject13Available Rooms14Reserve - Menu Confirmation15Reserve - Menu Selection16Reserve - Please Wait17Reservation Confirmed18Emergency Broadcast19Tools20                                                                                                    |
| Available Rooms       14         Reserve - Menu Confirmation       15         Reserve - Menu Selection       16         Reserve - Please Wait       17         Reservation Confirmed       18         Emergency Broadcast       19         Tools       20                                                                                                    |
| Reserve - Menu Confirmation15Reserve - Menu Selection16Reserve - Please Wait17Reservation Confirmed18Emergency Broadcast19Tools20                                                                                                    |
| Reserve - Menu Selection16Reserve - Please Wait17Reservation Confirmed18Emergency Broadcast19Tools20                                                                                                    |
| Reserve - Please Wait       17         Reservation Confirmed       18         Emergency Broadcast       19         Tools       20                                                                                                    |
| Reservation Confirmed                                                                                                    |
| Emergency Broadcast                                                                                                    |
| Tools                                                                                                    |
|                                                                                                    |
| About                                                                                                    |
| UI Configuration                                                                                                    |
| Room Configuration                                                                                                    |

# Fusion RV Interface for TPMC-4SM

# Introduction

The Crestron<sup>®</sup> TPMC-4SM and TPMC-4SM-FD 4.3" Touch Screens work directly with Fusion RV<sup>®</sup> Remote Asset Management Software to provide a powerful enterprise-wide room scheduling solution. Installed outside the entrance to every meeting room, the touch screen provides an immediate view of each room's availability, with the ability to look up the calendar for any room on the network and even book the room right on the spot. The dual color buttons give a clear indication of a room's status at a glance, lighting green when the room is available and red when it is in use. The touch screen's contoured shape assures that even when mounted in a narrow hallway, the buttons remain clearly visible at a distance to either side.

For more information on the TPMC-4SM refer to the latest version of the TPMC-4SM Operations & Installation Guide (Doc. 6845). For more information on the TPMC-4SM-FD, refer to the latest version of the TPMC-4SM-FD Operations & Installation Guide (Doc 7173). Both are available at <u>www.crestron.com/manuals</u>.

For simplicity within this guide, the term "TPMC-4SM" is used except where noted.

# **Touch Screen Configuration**

The TPMC-4SM touch screen supports a direct connection to Crestron's Fusion RV software application.

To connect to Fusion RV, first enter the "Panel Setup Options" screen by touching the screen while booting the touch screen. Set the desired Ethernet configuration for the touch screen using the "Ethernet Setup" screens and make note of the touch screen's IP address.

**NOTE:** For details on the setup options for the TPMC-4SM, refer to the "Configuring the Touch Screen" section of the latest version of the TPMC-4SM Operations & Installation Guide (Doc. 6845) or TPMC-4SM-FD Operations & Installation Guide (Doc 7173).

On the "Panel Setup Options" screen, the button on the lower right allows selection of either *User Project Mode Off* and *User Project Mode On*. The text on the button reflects which mode is currently selected. Touching the button toggles between modes. This must be set to *User Project Mode Off* in order to make the connection to Fusion RV. Refer to the following illustration. Touch **Save & Exit** to confirm the settings.

"Panel Setup Options" Screen

| Panel Setu                  | p Options                |   |
|-----------------------------|--------------------------|---|
| Ethernet<br>Setup           | Audio<br>Setup           |   |
| Standby<br>Setup            | Display<br>Settings      | 9 |
| System Messages<br>Disabled | About                    |   |
| Diagnostics                 | User Project<br>Mode Off |   |
| Save                        | & Exit                   |   |

After the touch screen has updated, the screen displays a "Waiting for RoomView connection..." message, as shown in the following illustration.

"Waiting for RoomView connection..." Screen

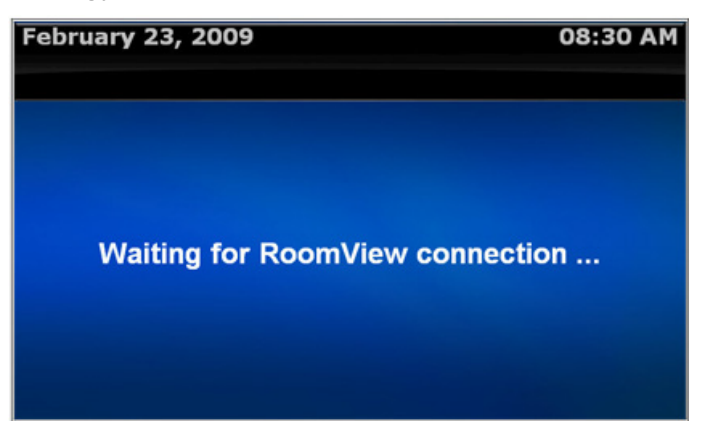

The touch screen must now be added to the Fusion RV application and associated with a room. Using a web browser, navigate to the facility's Fusion RV website. The Fusion RV login window is displayed, as shown in the following illustration.

Fusion RV Login Window

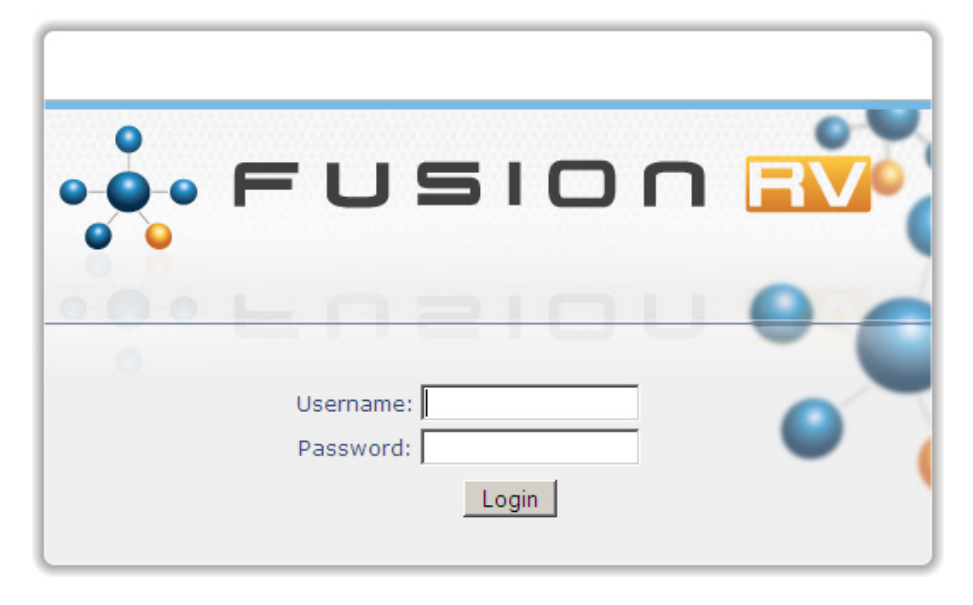

**NOTE:** If the application has not yet been configured, the *Username* and *Password* are both "admin".

After login, the Fusion RV "Setup" screen is displayed, as shown in the following illustration.

Fusion RV "Setup" Window

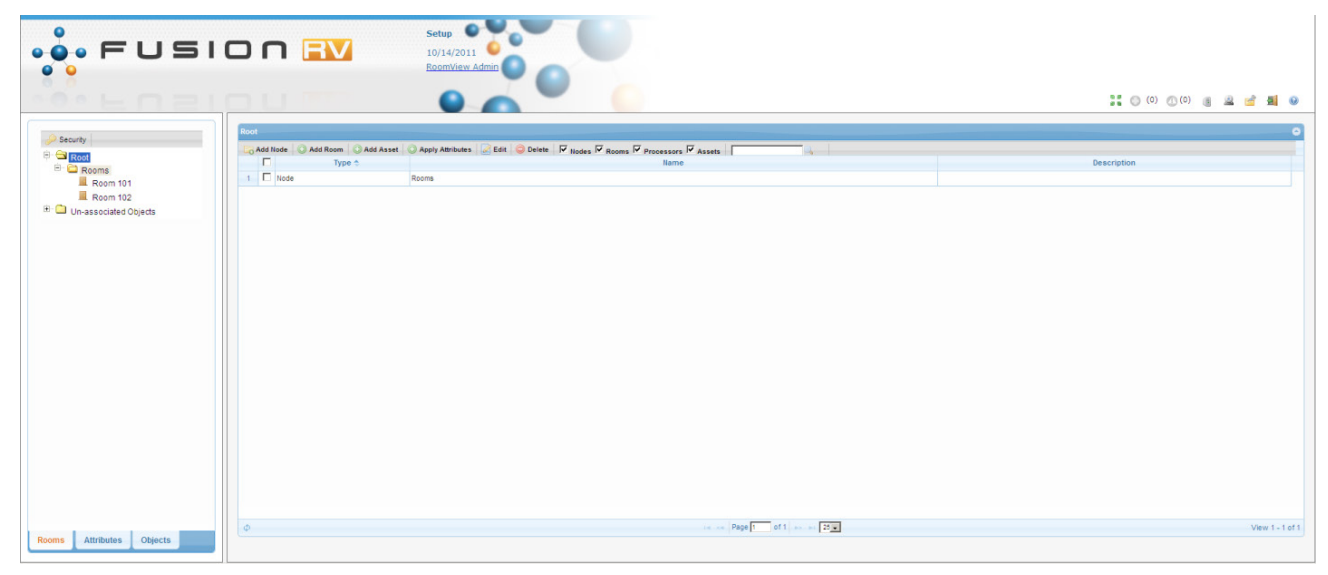

First, a room must be added. Then, the touch screen can be associated with the room.

Select Add Room.

Fusion RV "Add Room" Window ("Room Details" Tab)

| 6 | Add room to 'Rooms'        |                |              |                   |            |        |        | × |
|---|----------------------------|----------------|--------------|-------------------|------------|--------|--------|---|
|   |                            |                |              |                   |            |        |        |   |
|   |                            |                |              |                   |            |        |        |   |
|   | Room Details Sched         | luling Details | Address      | Custom Properties | Processors | Assets | People |   |
|   | Alias:                     |                | Lo           | okup Room Name    |            |        |        |   |
|   | Name:                      |                |              |                   |            | *      |        |   |
|   | Description:               |                |              |                   |            |        |        |   |
|   |                            |                |              |                   |            |        |        |   |
|   |                            |                |              |                   | .::        |        |        |   |
|   | Server Group:              | Default Group  | )            |                   | •          | *      |        |   |
|   | Location:                  | 22 Link Dr     |              |                   |            |        |        |   |
|   | Control LIPL:              | (UTC-05:00) I  | Eastern Time | (US & Canada)     | <u> </u>   |        |        |   |
|   | Web-cam URL:               | nttp://        |              |                   |            |        |        |   |
|   | nes camerce.               | jnup.#         |              |                   |            |        |        |   |
|   |                            |                |              |                   |            |        |        |   |
|   |                            |                |              |                   |            |        |        |   |
|   |                            |                |              |                   |            |        |        |   |
|   |                            |                |              |                   |            |        |        |   |
|   | * denotes a required field | Sa             | ave & Close  | Close             |            |        |        |   |
|   |                            |                |              |                   |            |        |        | / |

Enter a room name (e.g. Conference Room 100) and Location (e.g. Building 100).

**NOTE:** In order for the Available Rooms feature to work, the *Location* field must be populated. All rooms within the same location should have the same text in the field.

Select the Assets tab.

Fusion RV "Add Room" Window ("Assets" Tab)

|                  |                            |         | Sustem reperies | Processors | Assets | People |       |  |
|------------------|----------------------------|---------|-----------------|------------|--------|--------|-------|--|
| Click on 'Add As | set to add an asset to the | e room. |                 |            |        |        |       |  |
| O Add Z E        | Edit   🝚 Delete  <br>Name  |         | Ту              | /pe        | M      | ake    | Model |  |
|                  |                            |         |                 |            |        |        |       |  |
|                  |                            |         |                 |            |        |        |       |  |
|                  |                            |         |                 |            |        |        |       |  |
|                  |                            |         |                 |            |        |        |       |  |
|                  |                            |         |                 |            |        |        |       |  |
|                  |                            |         |                 |            |        |        |       |  |
|                  |                            |         |                 |            |        |        |       |  |
|                  |                            |         |                 |            |        |        |       |  |
|                  |                            |         |                 |            |        |        |       |  |
|                  |                            |         |                 |            |        |        |       |  |
|                  |                            |         |                 |            |        |        |       |  |
|                  |                            |         |                 |            |        |        |       |  |
|                  |                            |         |                 |            |        |        |       |  |

Enter a name for the touch screen.

From the *Type* dropdown list, select **Touchpanel**. Then, select the make (**Crestron**) and model (e.g., **TPMC-4SM**).

Fusion RV "Asset Details" Window

| sset Details | Additional De    | tails | Custom Properties      | Maintenance Details |   |  |
|--------------|------------------|-------|------------------------|---------------------|---|--|
|              | Name:            | Con   | ference 100 Door Panel |                     | * |  |
|              | Serial Number:   |       |                        |                     |   |  |
|              | Type:            | Tou   | chpanel                |                     | * |  |
|              | Make:            | Cres  | stron                  |                     |   |  |
| Model: TI    |                  | TPM   | C-4SM                  |                     |   |  |
| C            | Connection Type: | Net   | work                   |                     | • |  |
| IP Add       | dress/Hostname:  | 192.  | 168.1.100              |                     | * |  |
|              |                  |       |                        |                     |   |  |

From the *Connection Type* dropdown list, select **Network** and enter the IP address of the touch screen in the *IP Address/Hostname* field.

Select **Save** to close the "Asset Details" window and return to the "Add Room" window. Then, select **Save & Close** to close the "Add Room" window.

Exit the setup menu by either closing the browser or, to monitor, click the monitoring button (  $\blacksquare$  ) in the upper right corner of the window.

# **Hard Button Controls**

Once Fusion RV has successfully connected to the touch screen, the screen should look something like the following illustration.

#### Main Screen

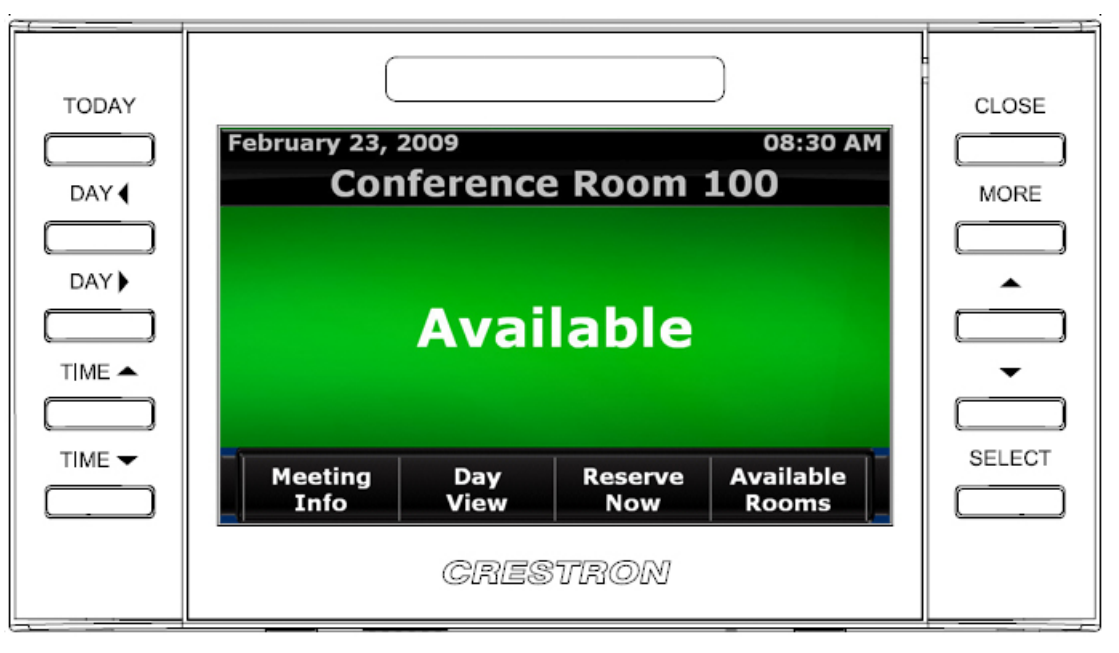

The following table explains the function of the touch screen's hard button controls.

**NOTE:** For any button press that results in a page flip away from the main screen, the screen reverts to the main view after a timeout period.

| BUTTON   | FUNCTION                                                                                                    |
|----------|----------------------------------------------------------------------------------------------------|
| TODAY    | Displays the "Day View" screen and the current workday schedule.<br>The time period shown is based on the current local time.                                                               |
| DAY ┥    | On first press, the touch screen displays the "Day View" screen. On second press, it displays the previous day schedule. The time period shown is based on the current local time.          |
| DAY ►    | On first press, the touch screen displays the "Day View" screen. On second press, it displays the next day schedule. The time period shown is based on the current local time.              |
| TIME 🔺   | On first press, the touch screen displays the "Day View" screen. On second press, it moves the time period up one page. If the first block is already at 12 AM, the period does not shift.  |
| TIME ▼   | On first press, the touch screen displays the "Day View" screen. On second press, it moves the time period down one page. If the last block is already at 11 PM, the period does not shift. |
| CLOSE    | Closes the current screen and returns to the previous screen.                                                                                                    |
| MORE     | Shows more information where applicable.                                                                                                    |
| <b>A</b> | Moves the user interface selection up where applicable.                                                                                                    |
| ▼        | Moves the user interface selection down where applicable.                                                                                                    |
| SELECT   | Selects the currently selected item where applicable.                                                                                                    |

# **Main Screen Controls**

In addition to the hard button controls on the touch screen, there are four on-screen controls on the main screen.

Main Screen

| February 23, 2<br>Con | 2009<br>ference | Room           | 08:30 AM<br>100    |        |
|-----------------------|-----------------|----------------|--------------------|--------|
|                       | Avai            | lable          |                    |        |
| Meeting<br>Info       | Day<br>View     | Reserve<br>Now | Available<br>Rooms | SELECT |
|                       | CRES            | TRON           |                    |        |

The following table explains the function of the main screen controls.

| BUTTON             | FUNCTION                                                                                                    |
|--------------------|----------------------------------------------------------------------------------------------------|
| Meeting Info       | Displays the "Current Meeting Information" screen. If there is no active meeting, this button is not available.                                                                                                    |
| Day View           | Displays the "Day View" screen and the workday schedule. Other days can be selected from this screen and meetings can be reserved.                                                                                                    |
| Reserve<br>Now     | Creates an ad hoc meeting reservation. The actual reservation<br>duration is based on the start time of the next meeting and the<br>maximum reserve now configuration value. If there is a current<br>active meeting, this button is not available. |
| Available<br>Rooms | If there are available rooms, displays the "Available Rooms" screen<br>and shows a list of available rooms. During Fusion RV<br>configuration of this room, the <i>Location</i> field must contain data or<br>this button is not available.         |

# **Meeting Information Controls**

| TODAY  |                                 | CLOSE  |
|--------|---------------------------------|--------|
| DAY    | Current Meeting Information     | MORE   |
|        | Organizer: Jane Doe<br>Subject: |        |
|        | Engineering lunch and learn.    |        |
| TIME 📥 |                                 | -      |
|        | Start Time: 06/21/2009 12:00 PM |        |
| ТІМЕ 🛨 | End Time: 06/21/2009 2:00 PM    | SELECT |
|        |                                 |        |
|        | CRESTRON                        |        |

"Current Meeting Information" Screen

The following tables explain the function of the touch screen's **CLOSE** and **MORE** hard button controls, when the "Current Meeting Information" screen is displayed.

**NOTE:** The screen reverts to the main view after a timeout period.

| BUTTON | FUNCTION                                                                                                    |
|--------|----------------------------------------------------------------------------------------------------|
| CLOSE  | Returns to the main screen.                                                                                   |
| MORE   | Displays the next "Current Meeting Information" screen, showing<br>Required Attendees and Optional Attendees. |

| TODAY<br>DAY (<br>DAY (<br>DAY ) | Current Meeting Information<br>Required Attendees:<br>Jane Doe, John Doe |        |
|----------------------------------|--------------------------------------------------------------------------|--------|
|                                  | Optional Attendees:<br>Steve Doe, Henry Doe<br>GRESTRON                  | SELECT |

"Current Meeting Information" Screen After Pressing MORE

| BUTTON | FUNCTION                                                      |
|--------|---------------------------------------------------------------|
| CLOSE  | Returns to the previous "Current Meeting Information" screen. |

# Day View Controls

#### "Day View" Screen

| Day View       Image: Construction of the construction of the con | CLOSE<br>MORE |
|----------------------------------------------------------------------------------------------------|---------------|
| CRESTRON                                                                                                    |               |

The following table explains the function of the touch screen's "Day View" screen controls.

| BUTTON                       | FUNCTION                                                                                                    |
|------------------------------|----------------------------------------------------------------------------------------------------|
| TODAY                        | Displays the current workday schedule. The time period shown is based on the current local time.                                      |
| DAY ┥                        | Displays the previous day schedule. The time period shown is based on the current local time.                                         |
| DAY ►                        | Displays the next day schedule. The time period shown is based on the current local time.                                             |
| TIME 🔺                       | Moves the time period up one page. If the first block is already at 12 AM, the period does not shift.                                 |
| TIME ▼                       | Moves the time period down one page. If the last block is already at 11 PM, the period does not shift.                                |
| CLOSE                        | Closes the current screen and returns to the main screen.                                                                             |
| MORE                         | N/A                                                                                                    |
| <b></b>                      | Moves the field selection up.                                                                                                    |
| ▼                            | Moves the field selection down.                                                                                                    |
| SELECT                       | Selects the currently selected field.                                                                                                 |
| Active<br>Meeting<br>Field   | Displays the "Selected Meeting Information" screen. This feature is only available if the vision is visible next to the meeting text. |
| Inactive<br>Meeting<br>Field | Displays the "Add Appointment" screen.                                                                                                |

# **Add Appointment Controls**

When an inactive meeting field (i.e. an open time slot) is selected from the "Day View" screen, the "Add Appointment" screen is displayed.

# **Add Appointment**

"Add Appointment" Screen

| TODAY |                                                    | CLOSE  |
|-------|----------------------------------------------------|--------|
| DAY ( | Add Appointment                                    | MORE   |
|       | Engineering resource discussion.                   |        |
|       | Edit<br>Start Date: 05/21/2009 Start Time: 4:00 PM |        |
|       | Duration: 2 Hours                                  | SELECT |
|       | CRESTRON                                           |        |

The following table explains the function of the "Add Appointment" screen controls.

| BUTTON | FUNCTION                                                                         |
|--------|----------------------------------------------------------------------------------|
| CLOSE  | Returns to the "Day View" screen. The meeting is not added to the room calendar. |
| Edit   | Displays the "Edit Subject" screen.                                              |
| +      | Increases the duration of the meeting in 30 minute increments.                   |
| -      | Decreases the duration of the meeting in 30 minute increments.                   |
| Save   | Adds the meeting to the room calendar.                                           |

**NOTE:** By design, a meeting duration that extends into the next calendar day is not permitted.

# Edit Subject

The **Edit** button on the "Add Appointment" screen displays the "Edit Subject" screen.

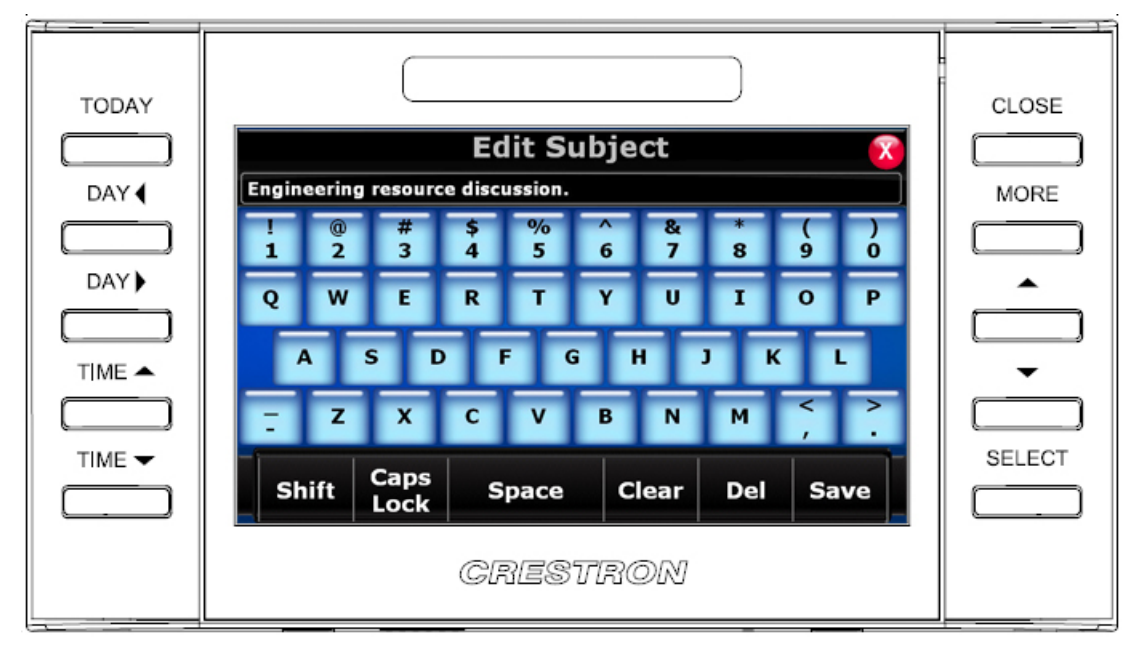

The following table explains the function of the touch screen's "Edit Subject" screen controls.

| BUTTON | FUNCTION                                                                           |
|--------|------------------------------------------------------------------------------------|
| CLOSE  | Returns to the "Add Appointment" screen. The subject text is not updated.          |
| Save   | Saves the current text as the subject and returns to the "Add Appointment" screen. |

#### "Edit Subject" Screen

# **Available Rooms**

The **Available Rooms** button on the main screen displays the "Available Rooms" screen.

"Available Rooms" Screen

| TODAY |                                                                | CLOSE    |
|-------|----------------------------------------------------------------|----------|
|       | Available Rooms                                                |          |
| DAY   | Use Side Buttons to Navigate Available Rooms for: Building 100 | MORE     |
| DAY   | Conference Room 105                                            |          |
|       |                                                                |          |
|       |                                                                | <b>•</b> |
|       |                                                                |          |
|       |                                                                |          |
|       | CRESTRON                                                       |          |

The following table explains the function of the touch screen's "Available Rooms" screen controls.

| BUTTON                   | FUNCTION                                                                                                    |
|--------------------------|----------------------------------------------------------------------------------------------------|
| CLOSE                    | Closes the "Available Rooms" screen and returns to the main screen.                                                                                                    |
| MORE                     | Displays the next "Available Rooms" screen, if there are multiple screens.                                                                                                    |
| Available<br>Rooms Field | Select the room to display the "Reserve" screen for that room.<br>Depending on how the administrator has set up the system, either<br>the menu confirmation screen (shown on page 15) or the menu<br>selection screen (shown on page 16) is displayed. If <i>Enable Time</i><br><i>Selection</i> is selected on the "Edit Reserve Now" screen (refer to<br>page 27) the menu selection screen (shown on page 16) is<br>displayed. Otherwise, the menu confirmation screen (shown on<br>page 15) is displayed. |

## **Reserve - Menu Confirmation**

Selecting a room from the "Available Rooms" screen displays the "Reserve" screen.

#### "Reserve" Screen

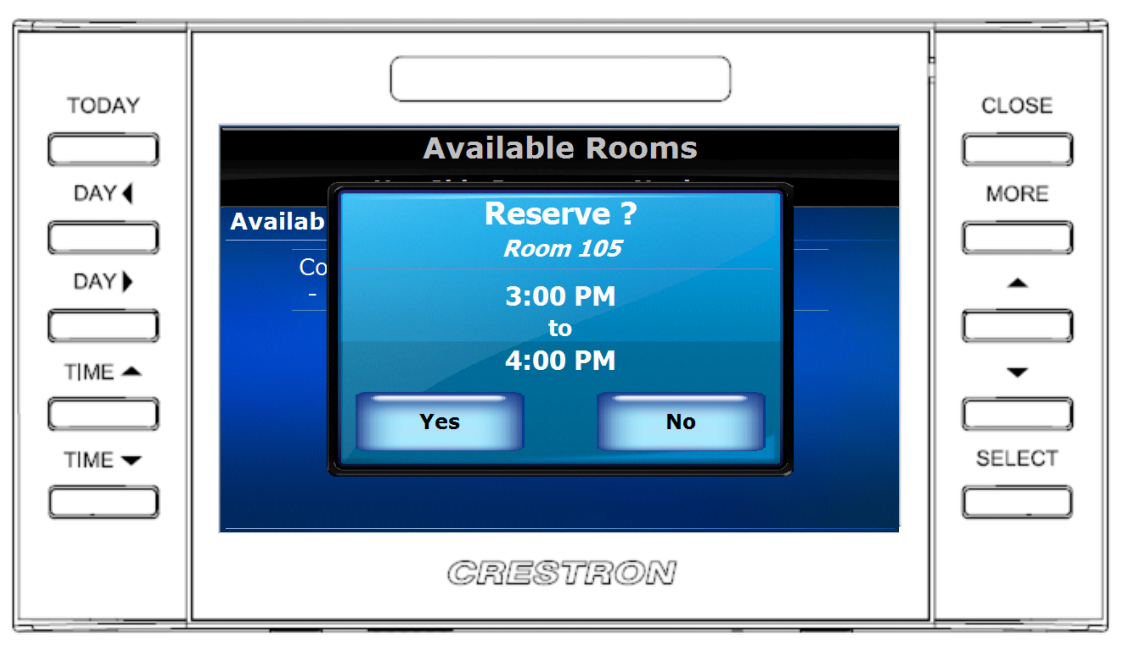

The following table explains the function of the touch screen's "Reserve" screen controls.

| BUTTON | FUNCTION                                                            |
|--------|---------------------------------------------------------------------|
| CLOSE  | Closes the "Available Rooms" screen and returns to the main screen. |
| Yes    | Makes the reservation for the room.                                 |
| No     | Cancels the reservation and closes the "Reserve" screen.            |

### **Reserve - Menu Selection**

Selecting a room from the "Available Rooms" screen displays the reserve - menu selection screen.

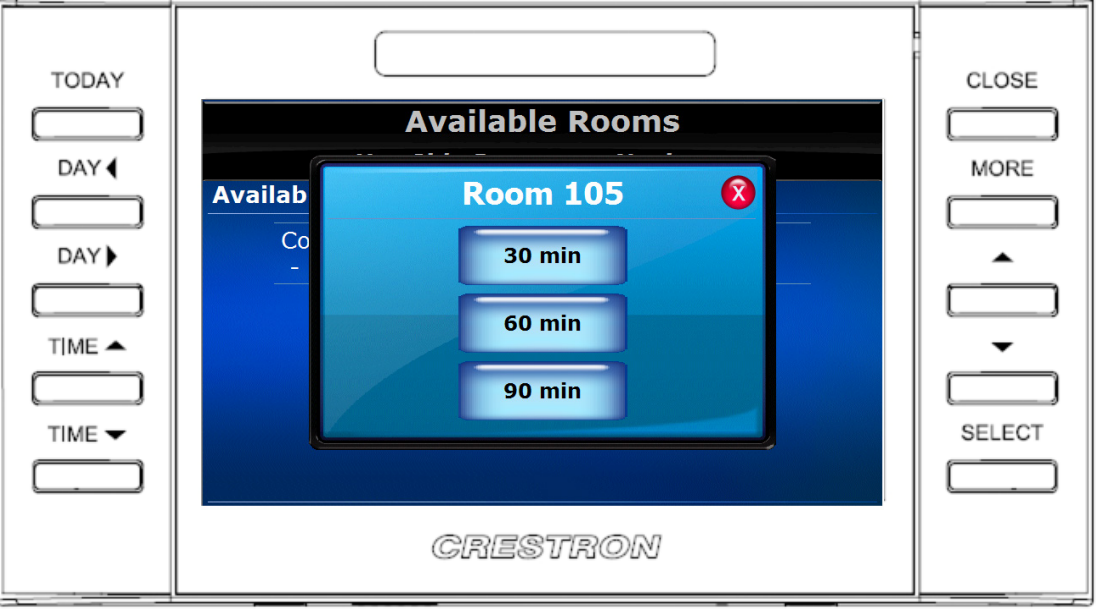

**Reserve - Menu Selection Screen** 

The following table explains the function of the touch screen's reserve - menu selection screen controls.

| BUTTON | FUNCTION                                                            |
|--------|---------------------------------------------------------------------|
| CLOSE  | Closes the "Available Rooms" screen and returns to the main screen. |
| 30 Min | Reserves the room for 30 minutes.                                   |
| 60 Min | Reserves the room for 60 minutes.                                   |
| 90 Min | Reserves the room for 90 minutes.                                   |

### **Reserve - Please Wait**

After entering a room reservation, the "Please Wait" screen is displayed.

#### "Please Wait" Screen

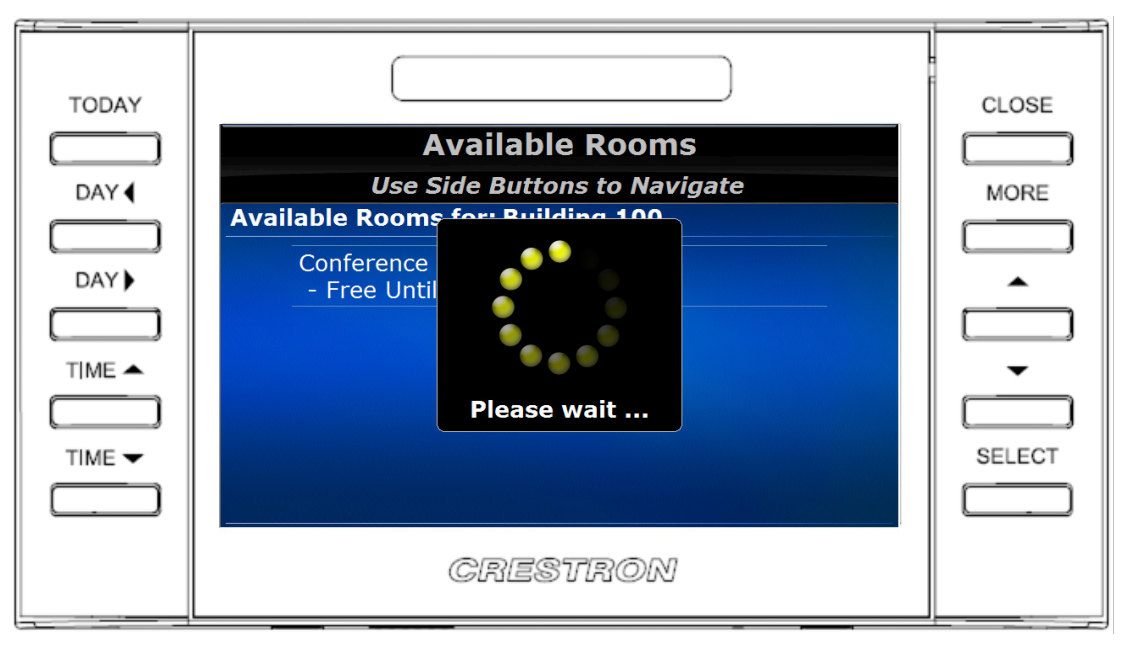

There are no user controls on this screen. The touch screen is waiting for confirmation of the reservation.

### **Reservation Confirmed**

When the touch screen receives confirmation of the reservation, the "Reservation Confirmed" screen is displayed.

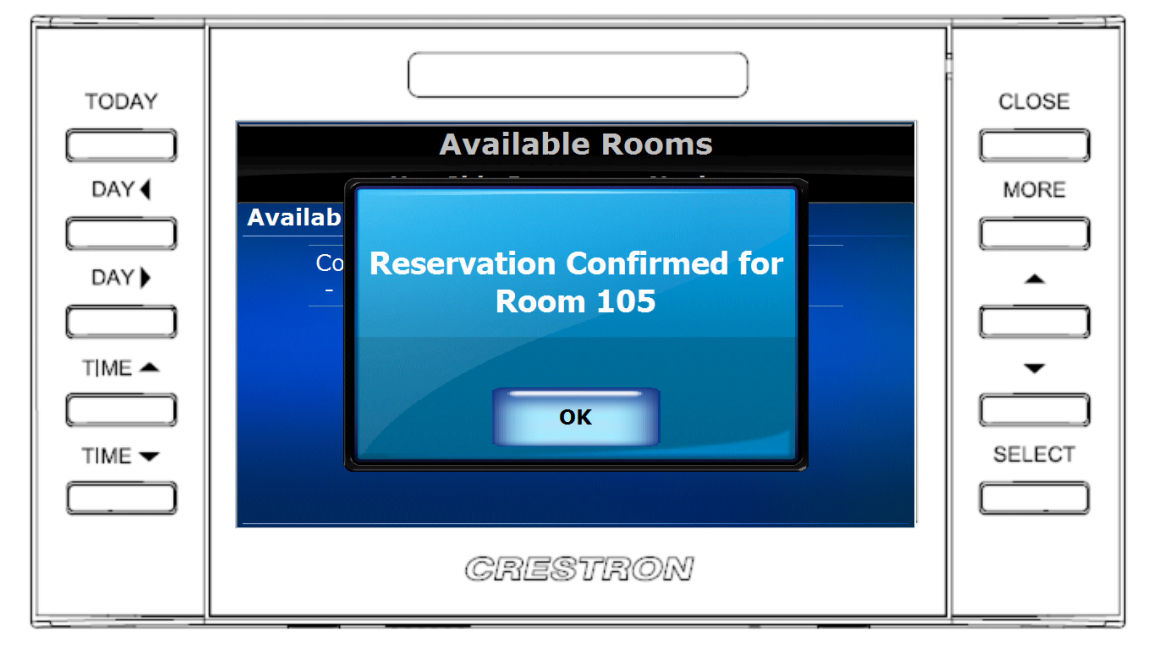

"Reservation Confirmed" Screen

The following table explains the function of the "Reservation Confirmed" screen control.

| BUTTON | FUNCTION                    |
|--------|-----------------------------|
| OK     | Returns to the main screen. |

**NOTE:** If **OK** is not selected within five seconds, the display automatically returns to the main screen.

# **Emergency Broadcast**

When the server sends an emergency message, the screen displays the "Emergency Broadcast" screen.

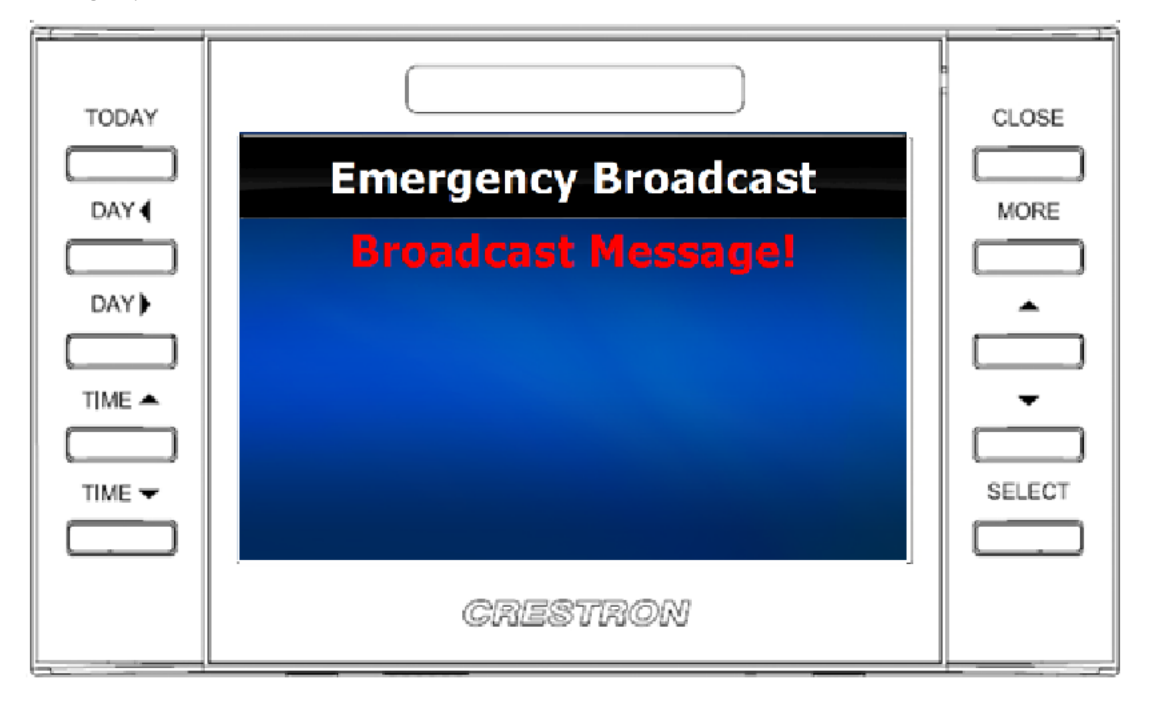

"Emergency Broadcast" Screen

There are no user controls on this screen.

# Tools

A hidden "Tools Main Menu" screen is provided on the touch screen to display and configure features of the scheduling user interface. To access the "Tools Main Menu" screen, touch and hold the room name on the main screen for five seconds.

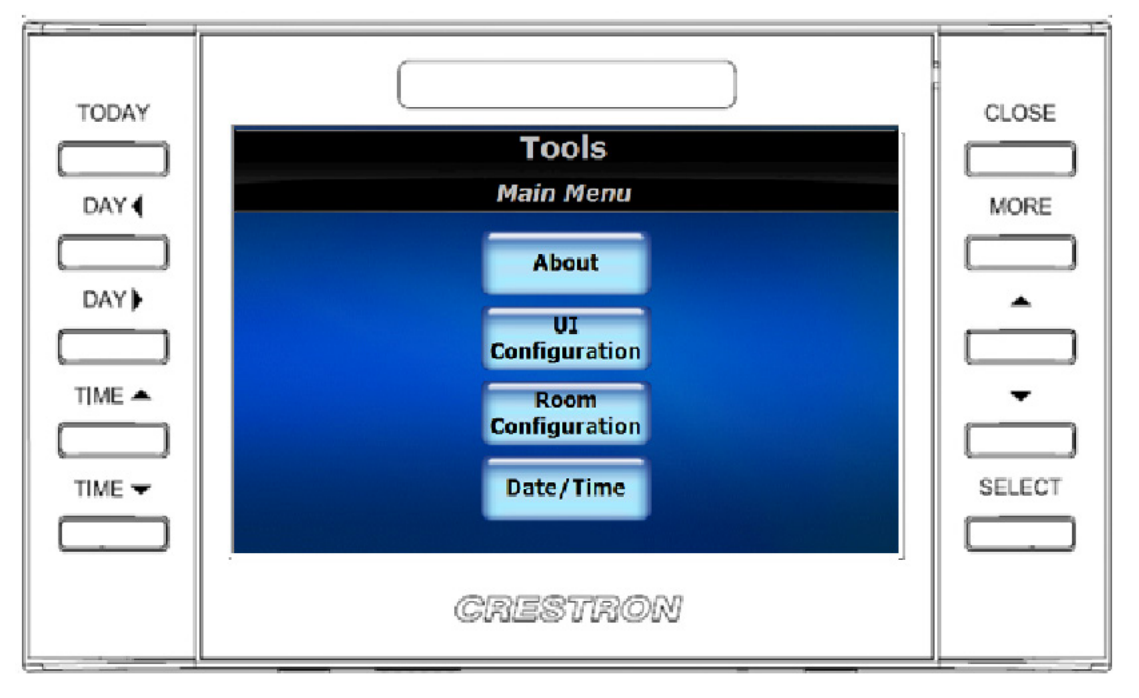

"Tools Main Menu" Screen

The following table explains the function of the touch screen's "Tools Main Menu" screen controls.

| BUTTON                | FUNCTION                                  |
|-----------------------|-------------------------------------------|
| CLOSE                 | Returns to the main screen.               |
| About                 | Displays the "About" screen.              |
| UI<br>Configuration   | Displays the "UI Configuration" screen.   |
| Room<br>Configuration | Displays the "Room Configuration" screen. |
| Date/Time             | Displays the "Date & Time" screen.        |

### About

"About" Screen

| TODAY  |                                                                                                    | CLOSE  |
|--------|----------------------------------------------------------------------------------------------------|--------|
|        | Tools                                                                                                    |        |
| DAY 4  | About                                                                                                    | MORE   |
|        | UI Version: 1.0.3 Calendar Engine: 1.0.0.0                                                                 |        |
| DAY    | Room Name: Conference Room 100<br>Room Location: Building 100                                              | ▲      |
|        | Time Zone: (GMT -05:00)                                                                                    |        |
|        | Auto Update Clock Time: 12:00 AM<br>Auto Update System Time: 12:00 AM<br>Auto Update System Push: 12:00 AM | •<br>  |
| TIME 🕶 | Push Capable:                                                                                              | SELECT |
|        | Push Registered:                                                                                           |        |
|        | CRESTRON                                                                                                   |        |

The following table explains the function of the touch screen's "About" screen controls.

| BUTTON | FUNCTION                                 |  |
|--------|------------------------------------------|--|
| CLOSE  | Returns to the main screen.              |  |
| Return | Returns to the "Tools Main Menu" screen. |  |

On the "About" screen, the *Push Capable* indicator is green if the touch screen has the capability to dynamically receive meeting events from Fusion RV. The *Push Registered* indicator is green if the touch screen has successfully notified Fusion RV that it is a push capable device. If a touch screen is not push registered, it must periodically send a request to Fusion RV for its calendar information.

### **UI Configuration**

"UI Configuration (Page 1 of 2)" Screen

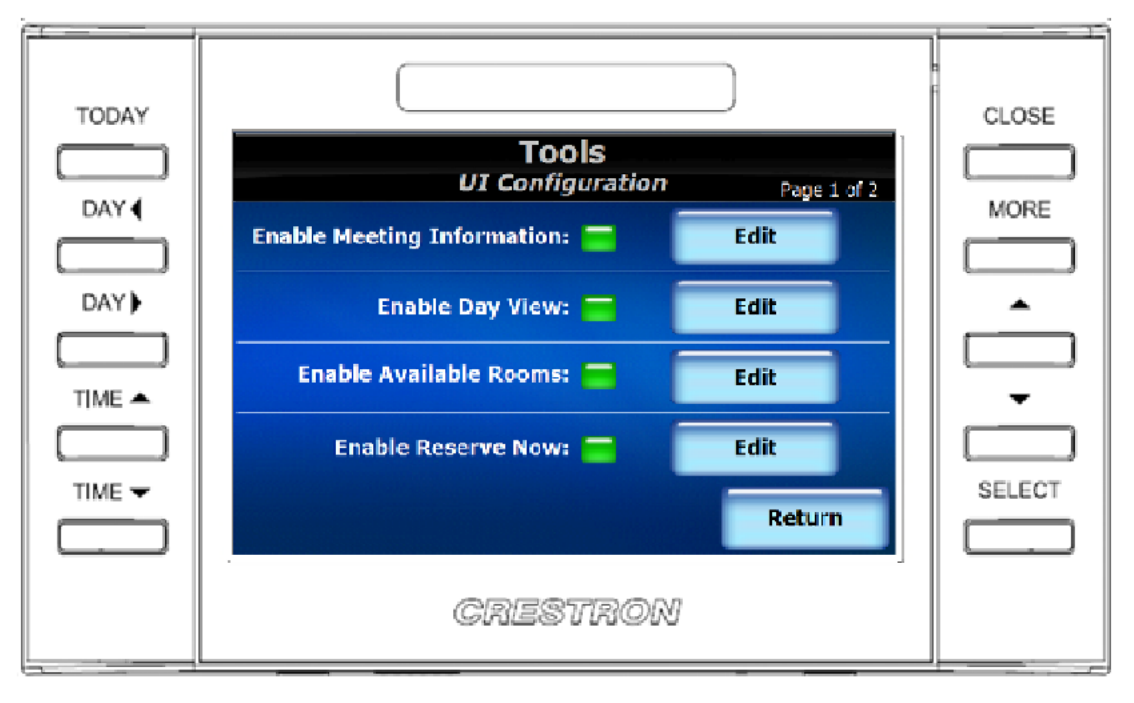

The following table explains the function of the touch screen's "UI Configuration (Page 1 of 2)" screen controls.

| BUTTON                                | FUNCTION                                                                 |  |  |
|---------------------------------------|--------------------------------------------------------------------------|--|--|
| CLOSE                                 | Returns to the main screen.                                              |  |  |
| MORE                                  | Displays the next "UI Configuration" screen.                             |  |  |
| Return                                | Returns to the "Tools Main Menu" screen.                                 |  |  |
| Edit Enable<br>Meeting<br>Information | Displays the configuration screen for the <b>Meeting Info</b> button.    |  |  |
| Edit Enable<br>Day View               | Displays the configuration screen for the <b>Day View</b> button.        |  |  |
| Edit Enable<br>Available<br>Rooms     | Displays the configuration screen for the <b>Available Rooms</b> button. |  |  |
| Edit Enable<br>Reserve<br>Now         | Displays the configuration screen for the <b>Reserve Now</b> button.     |  |  |

| TODAY |                                       |          |  |  |  |
|-------|---------------------------------------|----------|--|--|--|
|       | Tools<br>UI Configuration Page 2 of 2 | LICODE . |  |  |  |
|       | Enable Available Time 🔤 Edit          |          |  |  |  |
| DAY   | Enable Panel Wake Up 🗾 Edit           | <b>^</b> |  |  |  |
|       |                                       |          |  |  |  |
|       |                                       | SELECT   |  |  |  |
|       | Return                                |          |  |  |  |
|       | CRESTRON                              |          |  |  |  |

"UI Configuration (Page 2 of 2)" Screen

The following table explains the function of the touch screen's "UI Configuration (Page 2 of 2)" screen controls.

| BUTTON                          | FUNCTION                                     |  |  |  |
|---------------------------------|----------------------------------------------|--|--|--|
| CLOSE                           | Returns to the main screen.                  |  |  |  |
| MORE                            | Displays the next "UI Configuration" screen. |  |  |  |
| Return                          | Returns to the "Tools Main Menu" screen.     |  |  |  |
| Edit<br>Available<br>Time       | Displays the "Edit Available Time" screen.   |  |  |  |
| Edit Enable<br>Panel Wake<br>Up | Displays the "Edit Panel Wake Up" screen.    |  |  |  |

### Edit Meeting Info

#### "Edit Meeting Info" Screen

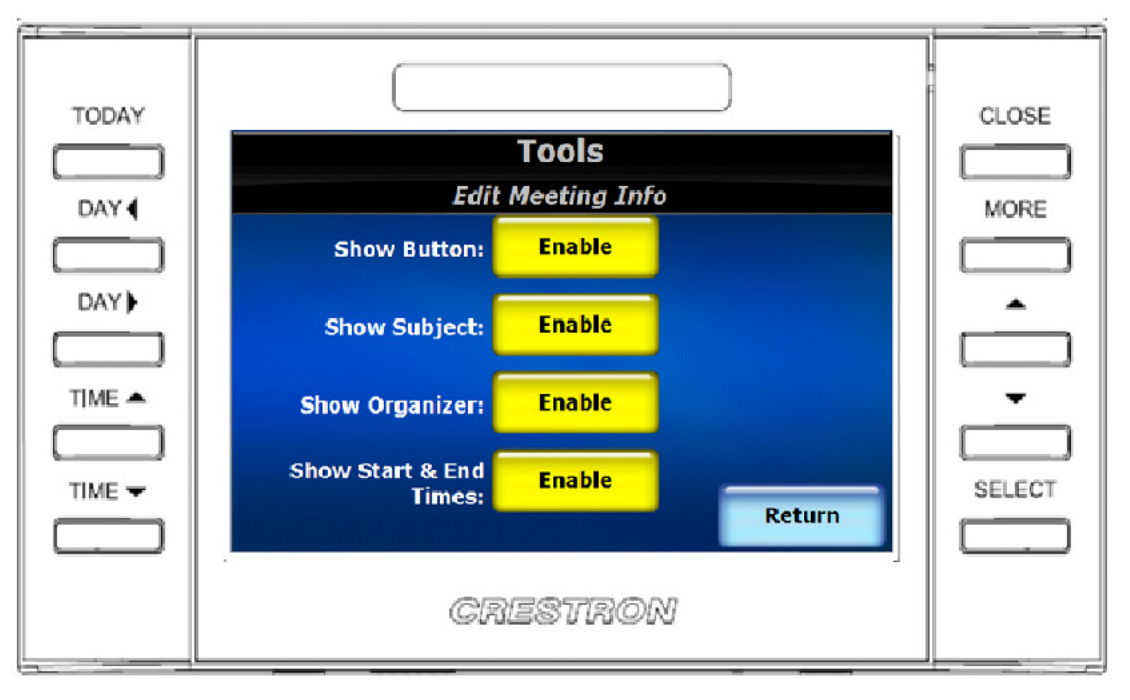

The following table explains the function of the touch screen's "Edit Meeting Info" screen controls.

| BUTTON                                 | FUNCTION                                                                                    |  |  |
|----------------------------------------|---------------------------------------------------------------------------------------------|--|--|
| CLOSE                                  | Returns to the main screen.                                                                 |  |  |
| Return                                 | Returns to the "UI Configuration" screen.                                                   |  |  |
| Enable<br>Show<br>Button               | Enables the <b>Meeting Info</b> button.                                                     |  |  |
| Enable<br>Show<br>Subject              | Enables the Subject line to appear when a meeting is active.                                |  |  |
| Enable<br>Show<br>Organizer            | Enables the Organizer line to appear when a meeting is active.                              |  |  |
| Enable<br>Show Start<br>& End<br>Times | Enables the <i>Start Time</i> and <i>End Time</i> lines to appear when a meeting is active. |  |  |

#### Edit Day View

"Edit Day View" Screen

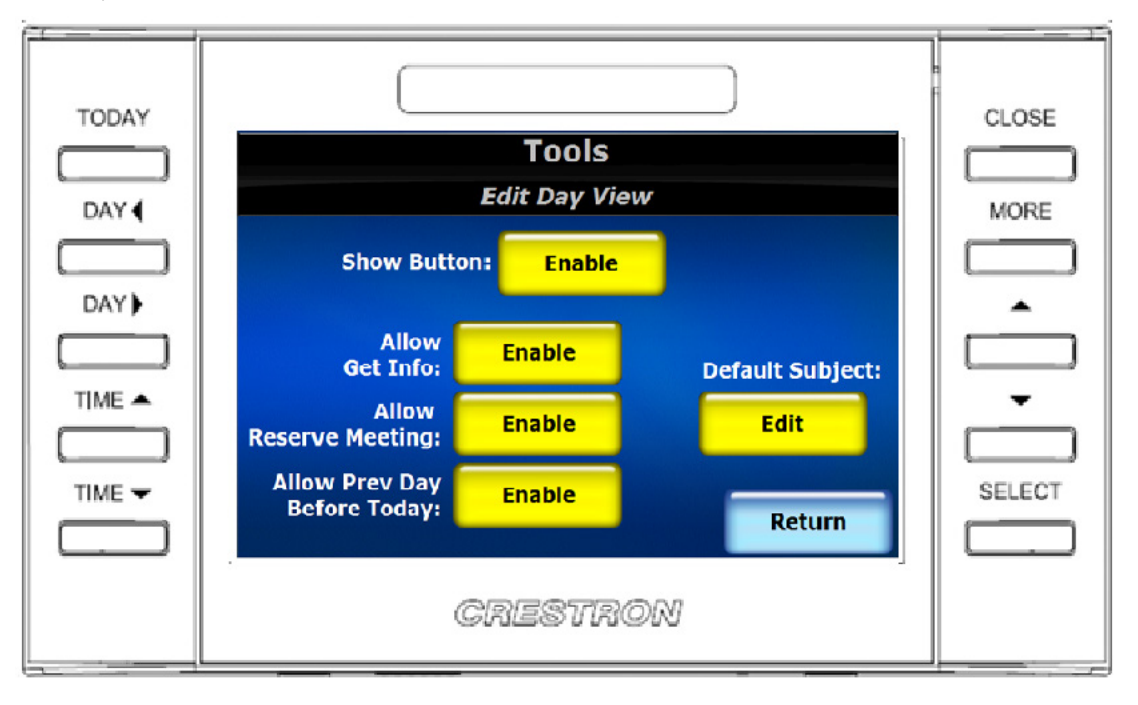

The following table explains the function of the touch screen's "Edit Day View" screen controls.

| BUTTON                                    | FUNCTION                                                                                        |  |
|-------------------------------------------|-------------------------------------------------------------------------------------------------|--|
| CLOSE                                     | Returns to the main screen.                                                                     |  |
| Return                                    | Returns to the "UI Configuration" screen.                                                       |  |
| Enable<br>Show<br>Button                  | Enables the <b>Day View</b> button.                                                             |  |
| Enable<br>Get Info                        | Enables the ability to get meeting information for a selected meeting on the "Day View" screen. |  |
| Enable<br>Reserve<br>Meeting              | Enables the ability to reserve a meeting on the "Day View" screen.                              |  |
| Enable<br>Previous<br>Day Before<br>Today | Enables the ability to view days before today on the "Day View" screen.                         |  |
| Edit Default<br>Subject                   | Displays the "Edit Subject" screen and sets this field to the default<br>subject.               |  |

#### Edit Available Rooms

#### "Edit Available Rooms" Screen

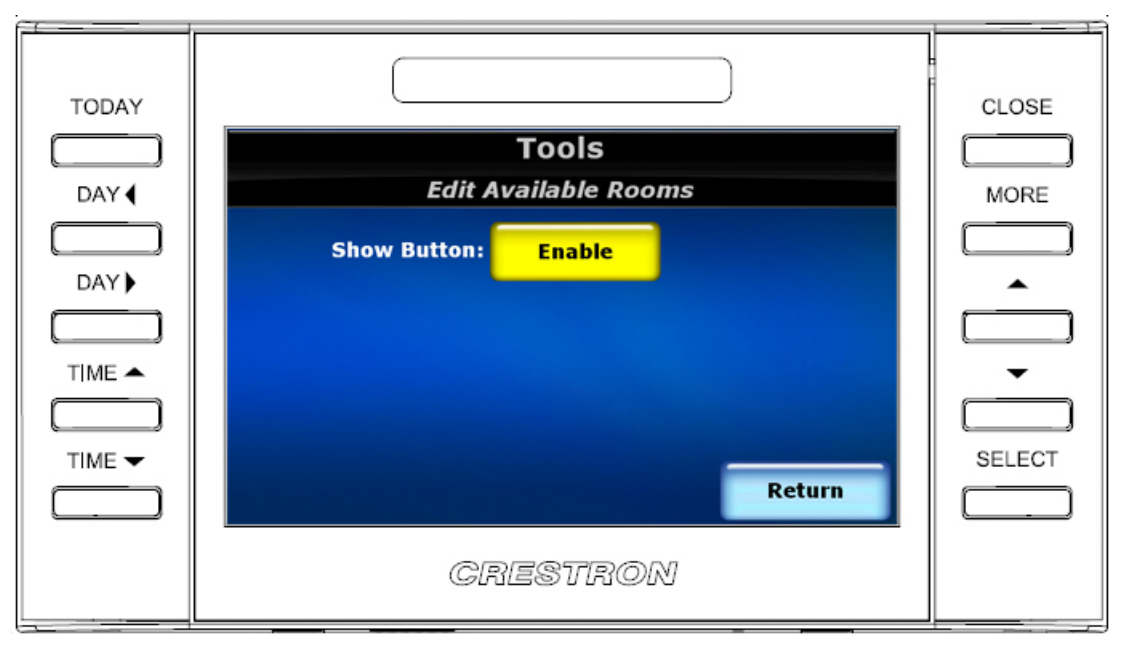

The following table explains the function of the touch screen's "Edit Available Rooms" screen controls.

| BUTTON                   | FUNCTION                                  |
|--------------------------|-------------------------------------------|
| CLOSE                    | Returns to the main screen.               |
| Return                   | Returns to the "UI Configuration" screen. |
| Enable<br>Show<br>Button | Enables the Available Rooms button.       |

#### **Edit Reserve Now**

"Edit Reserve Now" Screen

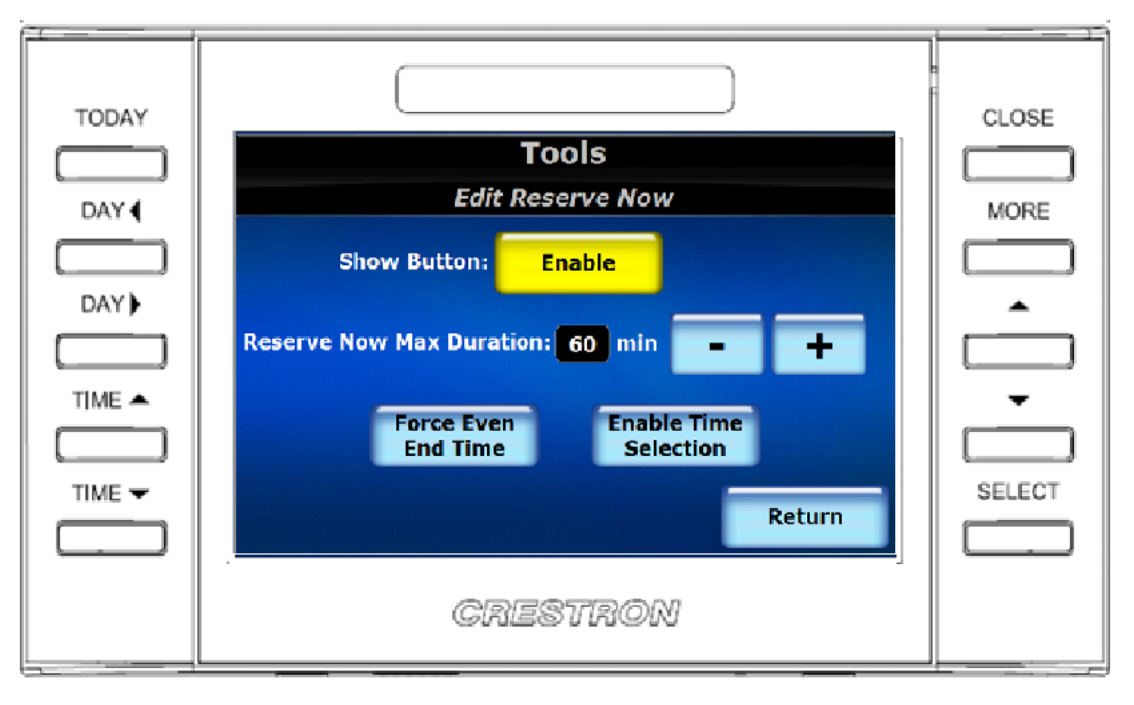

The following table explains the function of the touch screen's "Edit Reserve Now" screen controls.

| BUTTON                           | FUNCTION                                                                                        |  |
|----------------------------------|-------------------------------------------------------------------------------------------------|--|
| CLOSE                            | Returns to the main screen.                                                                     |  |
| Return                           | Returns to the "UI Configuration" screen.                                                       |  |
| Enable<br>Show<br>Button         | Enables the <b>Reserve Now</b> button.                                                          |  |
| +                                | Increases the maximum duration of the meeting in 30 minute increments.                          |  |
| -                                | Decreases the maximum duration of the meeting in 30 minute increments.                          |  |
| Enable<br>Force Even<br>End Time | Enables the reservation to end on the 0 or 30 <sup>th</sup> minute of the hour.                 |  |
| Enable Time<br>Selection         | Enables the user to select a 30, 60 or 90 minute reservation for the <b>Reserve Now</b> button. |  |

### Edit Available Time

#### "Edit Available Time" Screen

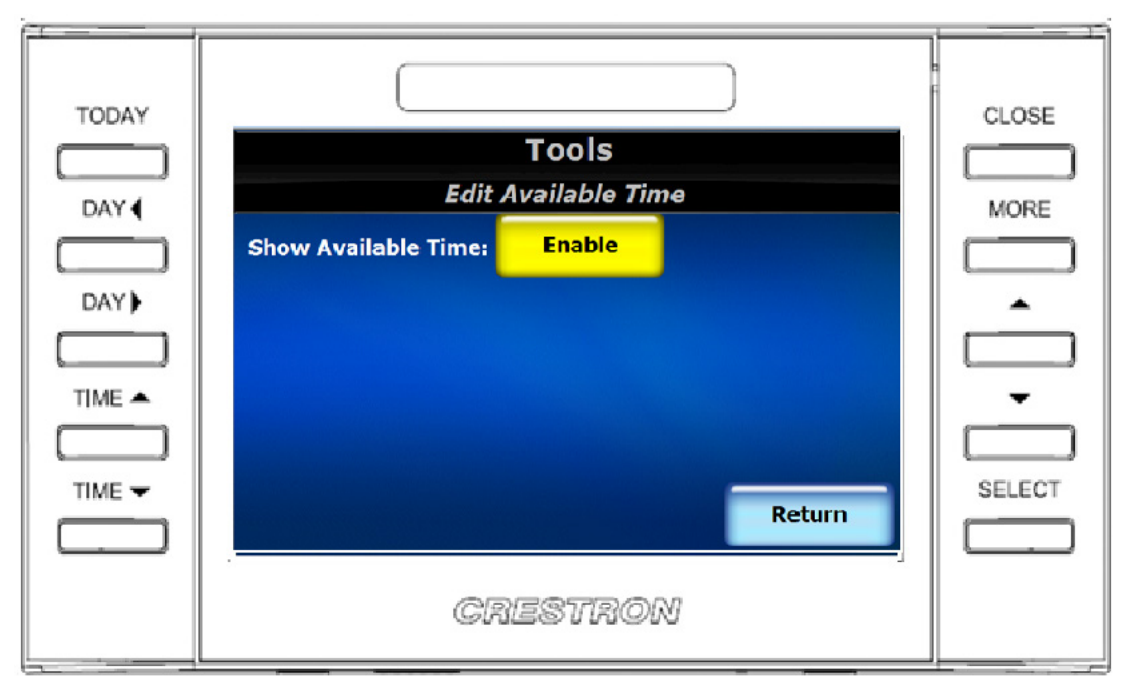

The following table explains the function of the touch screen's "Edit Available Time" screen controls.

| BUTTON                              | FUNCTION                                                         |
|-------------------------------------|------------------------------------------------------------------|
| CLOSE                               | Returns to the main screen.                                      |
| Return                              | Returns to the "UI Configuration" screen.                        |
| Enable<br>Show<br>Available<br>Time | Enables the Available Time to appear when the room is available. |

### Edit Panel Wake Up

"Edit Panel Wake Up" Screen

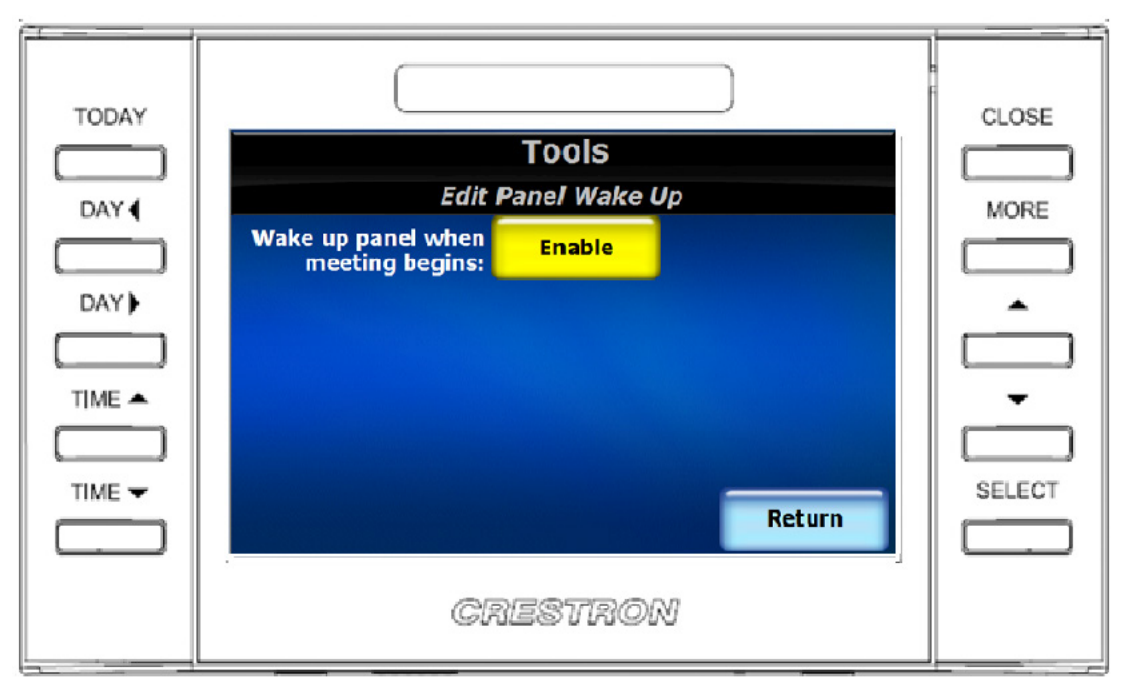

The following table explains the function of the touch screen's "Edit Panel Wake Up" screen controls.

| BUTTON                                               | FUNCTION                                                         |
|------------------------------------------------------|------------------------------------------------------------------|
| CLOSE                                                | Returns to the main screen.                                      |
| Return                                               | Returns to the "UI Configuration" screen.                        |
| Enable<br>Wake Up<br>Panel When<br>Meeting<br>Begins | Enables the panel to wake up from standby when a meeting begins. |

# **Room Configuration**

"Room Configuration (Page 1 of 2)" Screen

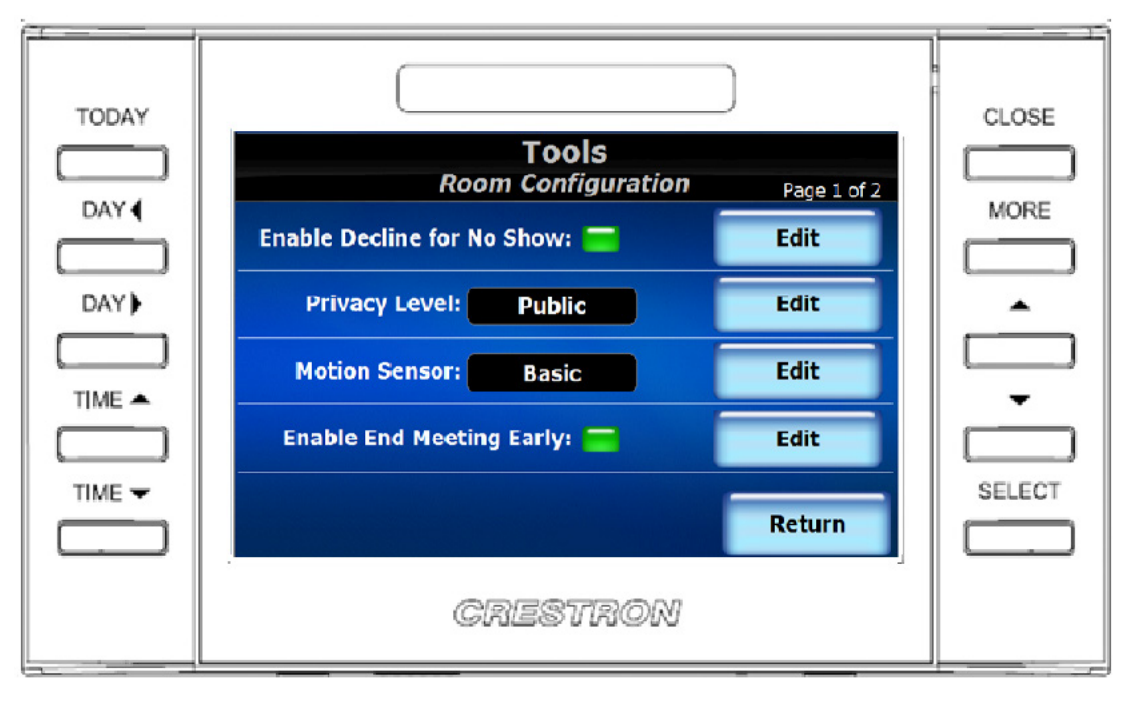

The following table explains the function of the touch screen's "Room Configuration (Page 1 of 2)" screen controls.

| BUTTON                                | FUNCTION                                        |  |  |
|---------------------------------------|-------------------------------------------------|--|--|
| CLOSE                                 | Returns to the main screen.                     |  |  |
| Return                                | Returns to the "Tools Main Menu" screen.        |  |  |
| Edit Enable<br>Decline for<br>No Show | Displays the "Edit Decline for No Show" screen. |  |  |
| Edit Privacy<br>Level                 | Displays the "Edit Privacy Level" screen.       |  |  |
| Edit Motion<br>Sensor                 | Displays the "Edit Motion Sensor" screen.       |  |  |
| Edit Enable<br>End Meeting<br>Early   | Displays the "Edit End Meeting Early" screen.   |  |  |

| TODAY  | Tools                       | )           | CLOSE  |
|--------|-----------------------------|-------------|--------|
| DAY    | Room Configuration          | Page 2 of 2 | MORE   |
|        | Enable Start Meeting: 🧮     | Edit        |        |
| DAY)   | Enable Broadcast Message: 🥅 | Edit        | •      |
|        |                             |             |        |
| TIME 📥 |                             |             | -      |
|        |                             |             |        |
| TIME 🛨 |                             |             | SELECT |
|        |                             | Return      |        |
|        | CRESTRON                    |             |        |

"Room Configuration (Page 2 of 2)" Screen

The following table explains the function of the touch screen's "Room Configuration (Page 2 of 2)" screen controls.

| BUTTON                              | FUNCTION                                      |
|-------------------------------------|-----------------------------------------------|
| CLOSE                               | Returns to the main screen.                   |
| Return                              | Returns to the "Tools Main Menu" screen.      |
| Edit Enable<br>Start<br>Meeting     | Displays the "Edit Start Meeting" screen.     |
| Edit Enable<br>Broadcast<br>Message | Displays the "Edit Broadcast Message" screen. |

#### Edit Decline for No Show

"Edit Decline for No Show" Screen

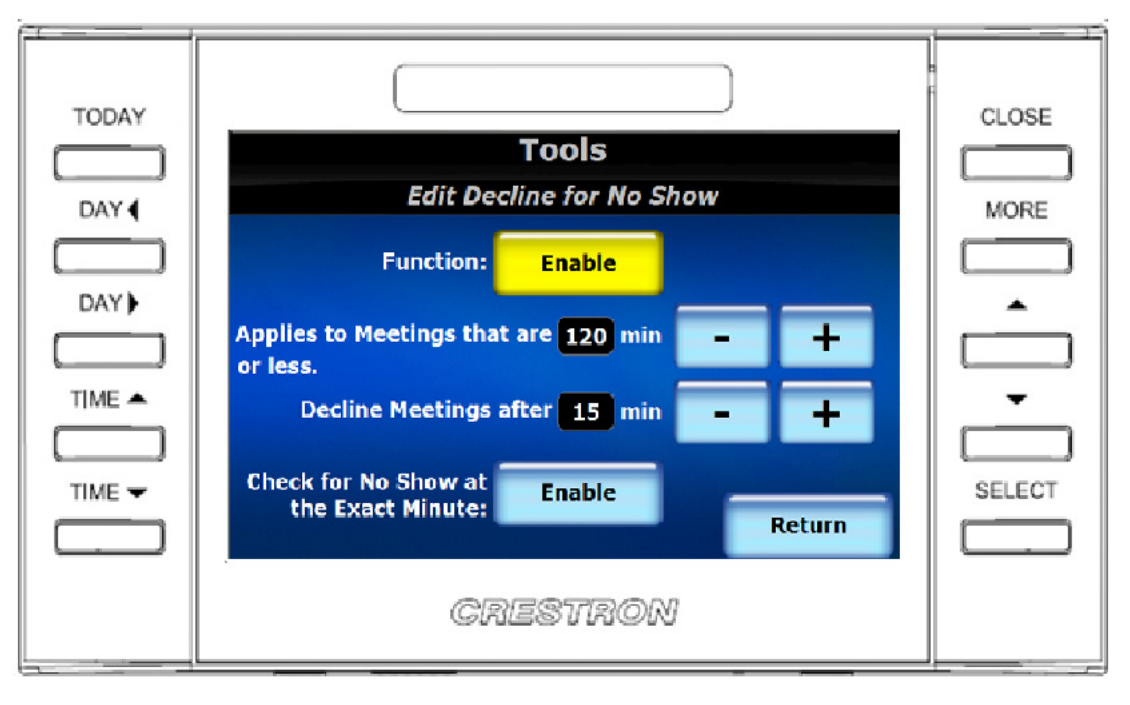

The following table explains the function of the touch screen's "Edit Decline for No Show" screen controls.

| BUTTON                                                   | FUNCTION                                                                                                    |
|----------------------------------------------------------|----------------------------------------------------------------------------------------------------|
| CLOSE                                                    | Returns to the main screen.                                                                                                |
| Return                                                   | Returns to the "Room Configuration" screen.                                                                                |
| Enable<br>Function                                       | Enables the Decline for No Show function.                                                                                  |
| - Applies to<br>Meetings                                 | Decreases the <i>Applies to Meetings…</i> value in 30 minute increments.                                                   |
| + Applies to<br>Meetings                                 | Increases the Applies to Meetings value in 30 minute increments.                                                           |
| - Decline<br>Meetings<br>After                           | Decreases the <i>Decline Meetings After…</i> value in 1 minute increments.                                                 |
| + Decline<br>Meetings<br>After                           | Increases the <i>Decline Meetings After…</i> value in 1 minute increments.                                                 |
| Enable<br>Check for<br>No Show at<br>the Exact<br>Minute | Enables the Decline for No Show to check on the exact minute into the meeting rather than the first minute of the meeting. |

#### Edit Privacy Level

"Edit Privacy Level" Screen

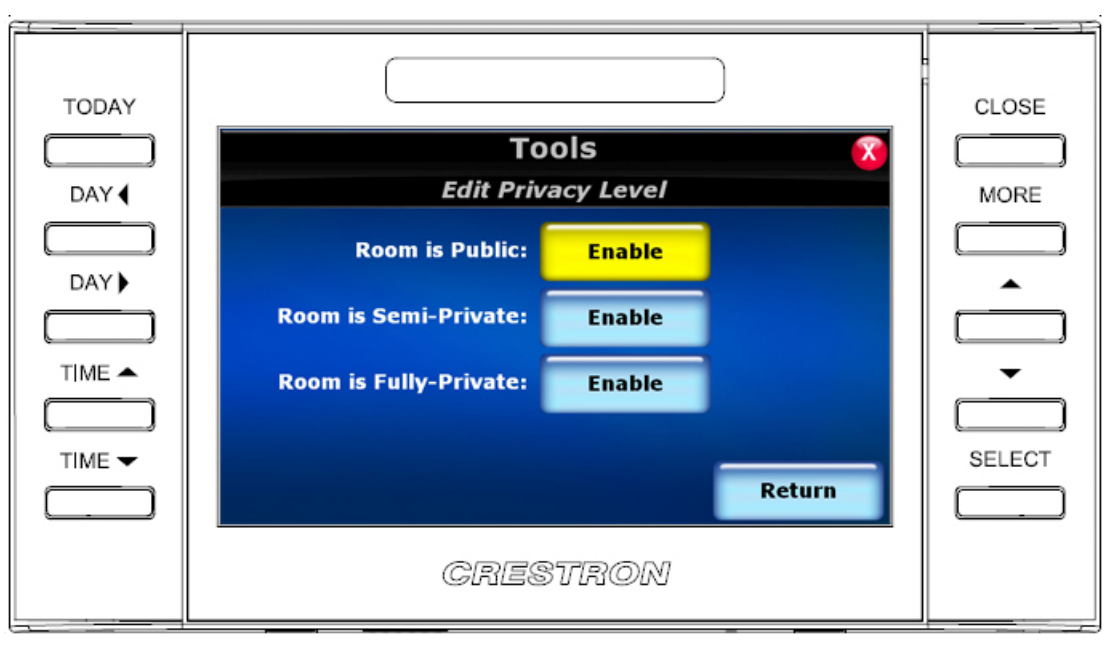

Privacy settings allow the user to control how much information is displayed on the touch screen for each meeting. Privacy is a touch screen-wide setting and affects how all meetings are displayed. The privacy feature includes three levels: public, semi-private, and fully-private.

The following table explains the function of the touch screen's "Edit Privacy Level" screen controls.

| BUTTON                                | FUNCTION                                                                                                    |
|---------------------------------------|----------------------------------------------------------------------------------------------------|
| CLOSE                                 | Returns to the main screen.                                                                                                    |
| Return                                | Returns to the "Room Configuration" screen.                                                                                                    |
| Enable<br>Room is<br>Public           | Sets the room privacy level to Public. When set to Public, the touch<br>screen shows the meeting subject and the organizer. The organizer<br>name is enclosed in square braces. At this level, the user can also<br>view the meeting details and attendees from the day view. |
| Enable<br>Room is<br>Semi-<br>Private | Sets the room privacy level to Semi-Private. When set to Semi-<br>Private, the touch screen shows the meeting organizer but the<br>subject is marked "Private". At this level, the user cannot access<br>the meeting details and attendees from the day view.                 |
| Enable<br>Room is<br>Fully-Private    | Sets the room privacy level to Fully-Private. When set to Fully-<br>Private, the touch screen simply shows "Private" without displaying<br>the meeting subject or organizer. At this level, the user cannot<br>access the meeting details and attendees from the day view.    |

#### **Edit Motion Sensor**

#### "Edit Motion Sensor" Screen

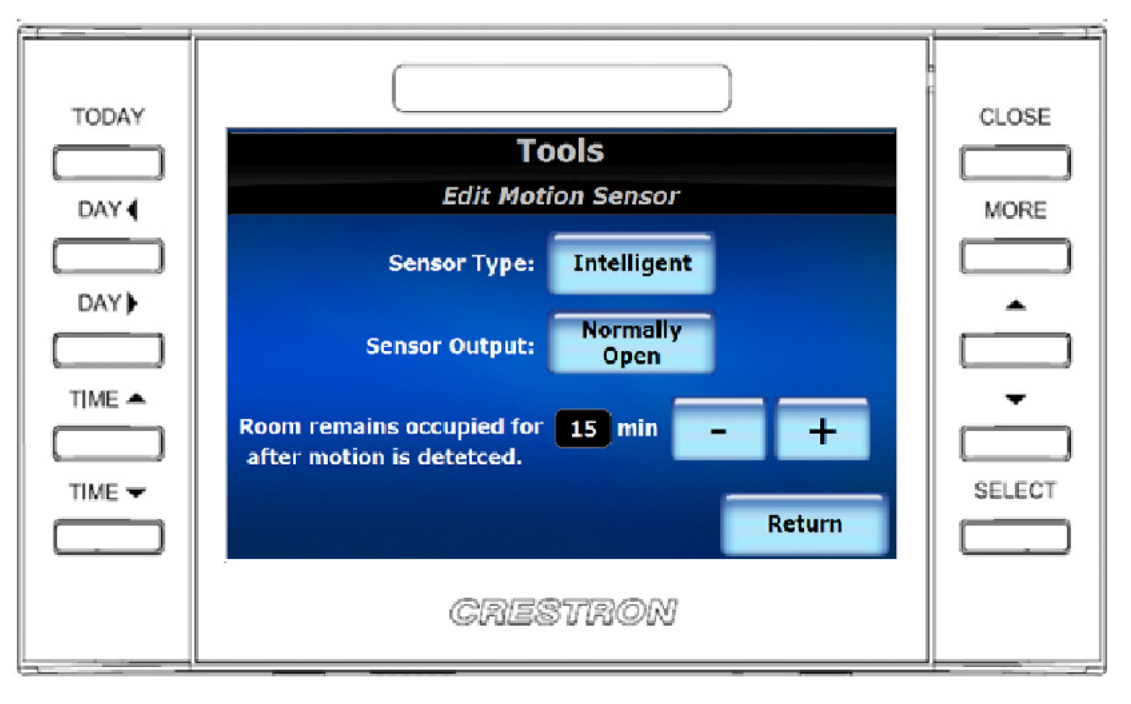

The TPMC-4SM has connectors that allow for a motion sensor to be physically wired to the touch screen. Motion sensor settings on this screen specify how motion is detected and managed by the TPMC-4SM. There are two sensor types: basic and intelligent.

A basic sensor detects when motion occurs in a room and when motion no longer occurs. Every time motion is detected in the room, the sensor sends a signal to the touch screen that motion is detected. As soon as motion is no longer detected, the sensor sends a signal to the touch screen that motion is no longer detected. The touch screen itself is responsible for tracking the occupied state of the room based on receiving a motion or no-motion signal from the sensor. A basic sensor has no internal timeout, so the touch screen provides a timeout factor for use with a basic sensor. The touch screen will hold the occupancy state for the timeout value specified regardless of how many motion or no-motion signals are detected during the time interval. When no motion has been detected for the entire duration of the timeout period, the occupancy state will revert to unoccupied.

An intelligent sensor also sends motion and no-motion signals to the touch screen. With an intelligent sensor, the timeout for determining when to switch state from occupied to unoccupied is contained within the sensor. Therefore, the timeout value specified in the touch screen is not used with an intelligent sensor. An intelligent sensor will simply signal the touch screen once when motion is detected, causing the touch screen to set its state to occupied. The sensor will signal the touch screen once when motion is no longer detected, causing the touch screen to set its state to unoccupied. No additional touch screen logic is used. The following table explains the function of the touch screen's "Edit Motion Sensor" screen controls.

| BUTTON                         | FUNCTION                                                                                                    |
|--------------------------------|----------------------------------------------------------------------------------------------------|
| CLOSE                          | Returns to the main screen.                                                                                                    |
| Return                         | Returns to the "Room Configuration" screen.                                                                                                    |
| Sensor<br>Type                 | Sets the motion sensor to Intelligent or Basic mode.                                                                                                    |
| Sensor<br>Output               | Sets the sensor outputs to normally open or normally closed. The sensor output setting specifies if the no-motion state is defined by an open contact closure or a closed contact closure in the sensor. |
| - Room<br>Remains<br>Occupied… | Decreases the <i>Room Remains Occupied…</i> value in 1 minute increments.                                                                                                    |
| + Room<br>Remains<br>Occupied  | Increases the <i>Room Remains Occupied…</i> value in 1 minute increments.                                                                                                    |

#### Edit End Meeting Early

"Edit End Meeting Early" Screen

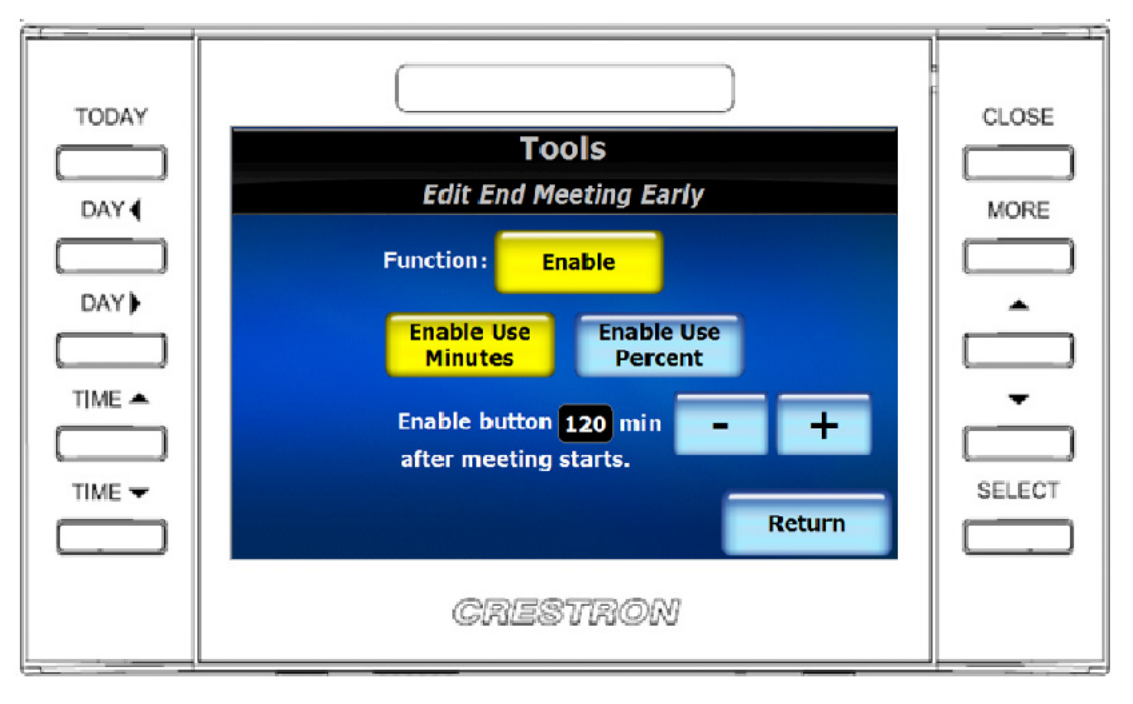

The following table explains the function of the touch screen's "Edit End Meeting Early" screen controls.

| BUTTON                                               | FUNCTION                                                                |
|------------------------------------------------------|-------------------------------------------------------------------------|
| CLOSE                                                | Returns to the main screen.                                             |
| Return                                               | Returns to the "Room Configuration" screen.                             |
| Enable<br>Function                                   | Enables the End Meeting button.                                         |
| Enable Use<br>Minutes                                | Enables the End Meeting button by the minute of the meeting.            |
| Enable Use<br>Percent                                | Enables the <b>End Meeting</b> button by the percentage of the meeting. |
| - Enable<br>button<br>min after<br>meeting<br>starts | Decreases the <i>Enable button</i> value in 1 minute increments.        |
| + Enable<br>button<br>min after<br>meeting<br>starts | Increases the <i>Enable button</i> value in 1 minute increments.        |

### Edit Start Meeting

#### "Edit Start Meeting" Screen

| Tools<br>Edit Start Meeting                                                                                                    |  |
|----------------------------------------------------------------------------------------------------|--|
| "Decline For No Show" must be enabled too for this to function.<br>This function will also ignore the room sensors.<br>The Start Button will appear from when the meeting begins to 15 minutes after.<br>(Synced with Decline For No Show)<br>- +<br>Return |  |
| <br>CRESTRON                                                                                                    |  |

The following table explains the function of the touch screen's "Edit Start Meeting" screen controls.

| BUTTON                                                | FUNCTION                                                                     |
|-------------------------------------------------------|------------------------------------------------------------------------------|
| CLOSE                                                 | Returns to the main screen.                                                  |
| Return                                                | Returns to the "Room Configuration" screen.                                  |
| Enable<br>Function                                    | Enables the Start Meeting button.                                            |
| - Enable<br>button…<br>min after<br>meeting<br>starts | Decreases <i>The Start button will appear…</i> value in 1 minute increments. |
| + Enable<br>button<br>min after<br>meeting<br>starts  | Increases <i>The Start button will appear…</i> value in 1 minute increments. |

### Edit Broadcast Message

"Edit Broadcast Message" Screen

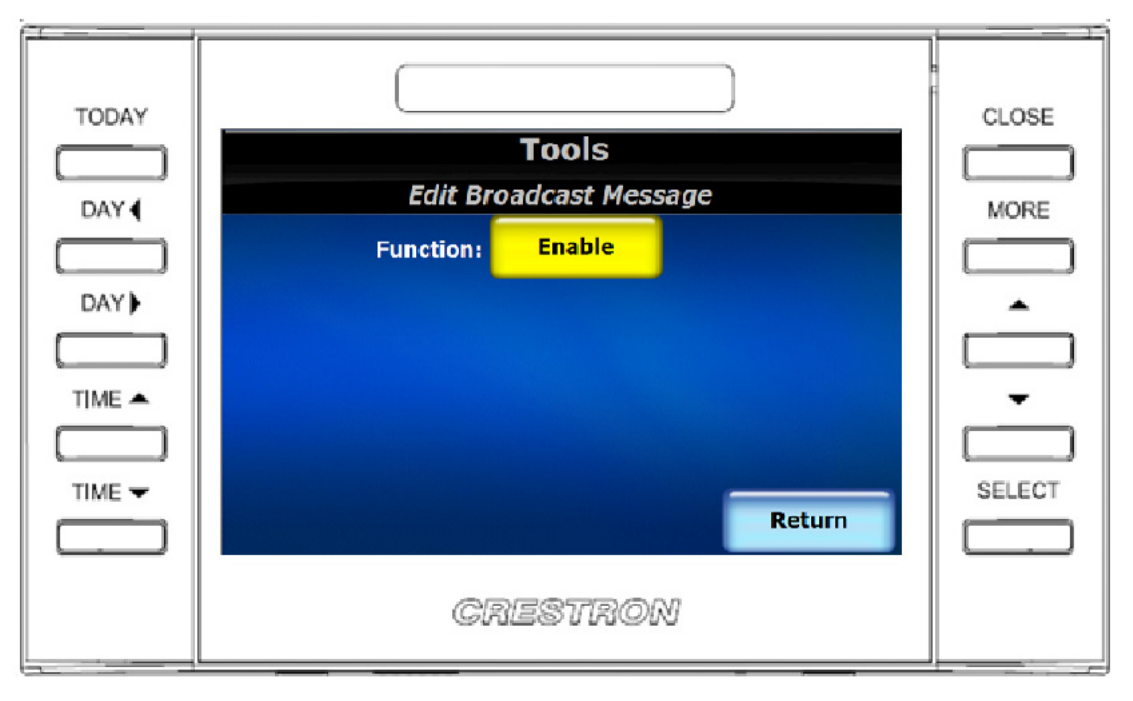

The following table explains the function of the touch screen's "Edit Broadcast Message" screen controls.

| BUTTON             | FUNCTION                                    |
|--------------------|---------------------------------------------|
| CLOSE              | Returns to the main screen.                 |
| Return             | Returns to the "Room Configuration" screen. |
| Enable<br>Function | Enables the emergency broadcast message.    |

#### Edit Date & Time

"Edit Date & Time" Screen

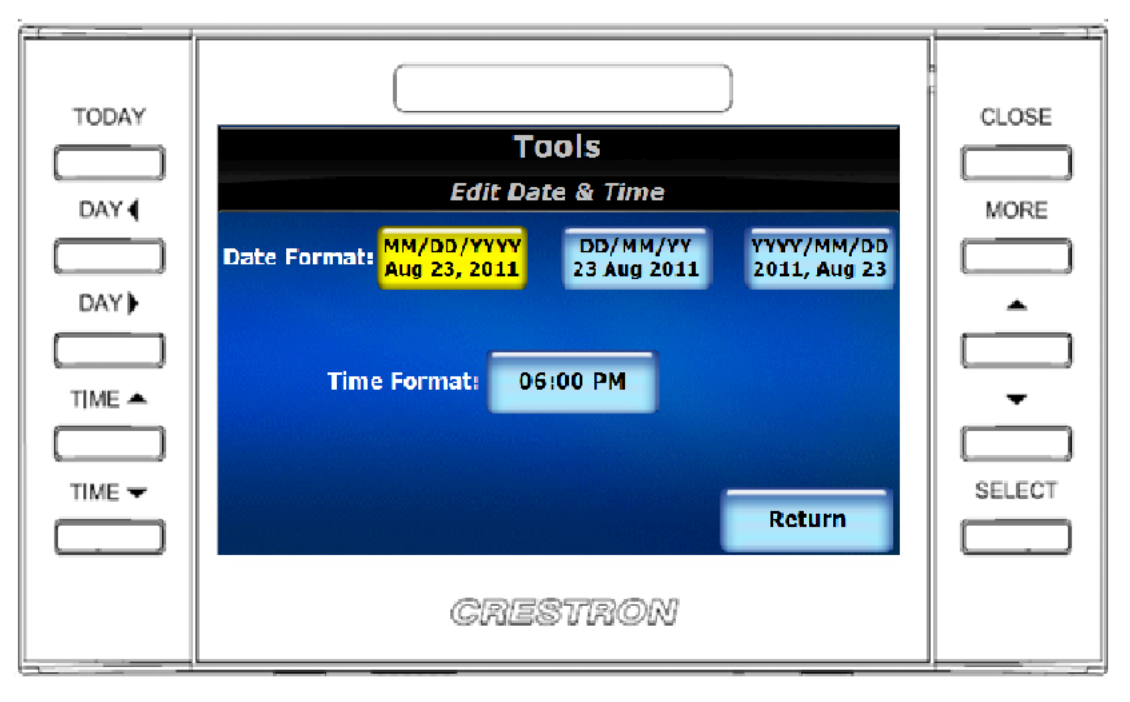

The following table explains the function of the touch screen's "Edit Date & Time" screen controls.

| BUTTON         | FUNCTION                                                     |
|----------------|--------------------------------------------------------------|
| CLOSE          | Returns to the main screen.                                  |
| Return         | Returns to the "Room Configuration" screen.                  |
| Date Format    | Formats the date to MM/DD/YYYY, DD/MM/YYYY or<br>YYYY/MM/DD. |
| Time<br>Format | Formats the time to regular (6:00 PM) or army (18:00) time.  |

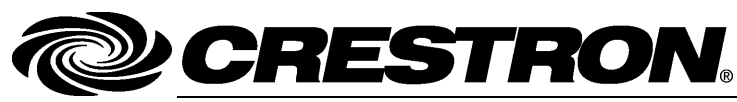

Crestron Electronics, Inc. 15 Volvo Drive Rockleigh, NJ 07647 Tel: 888.CRESTRON Fax: 201.767.7576 www.crestron.com

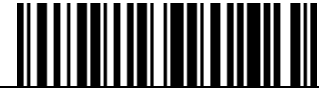

Operations Guide – DOC. 6846C (2024511) 01.14 Specifications subject to change without notice.